マイクロソフトオフィスのインストール時の注意について

1. マイクロソフトアカウントとマイクロソフト 365 アカウントの違い

(1) マイクロソフトアカウントとは、Windows11 または 10 にサインインするためのアカ ウントです。

※Windows パソコンを購入し、初めて電源を入れるとセットアップが始まりますが、この 時必要になります。マイクロソフトアカウントを持っていないときは、セットアップ時作成 します。

(2) マイクロソフト 365 アカウントとは、大学で配布するマイクロソフト 365 のサービス を利用するためのアカウントです。

(3) 非常に名前の似ているアカウントですが、マイクロソフトアカウントは利用者個人が 作るものであり、これに対してマイクロソフト 365 アカウントは大学(または会社)が作 るものであり、個人向けと組織向けの違いがあり受けられるサービスが違います。

(4) 川村学園女子大学では、マイクロソフト 365 のサービスの一つとして、マイクロソフ トオフィス (ワードやエクセルなど)を4年間無料で使えます。

※お持ちのパソコンにすでにオフィス 2021 や 2019 が入っている場合には、オフィスをイ ンストールする必要がないので以下の作業は必要がありません。

(5) マイクロソフトオフィスをダウンロード・インストールすると、オフィスはマイクロ ソフトアカウントと紐づいてしまいます。しかし、マイクロソフト 365 のサービスを受け るためにはマイクロソフト 365 アカウントと紐づける必要があります。そこで、マイクロ ソフトアカウントをマイクロソフト 365 アカウントに切り替える必要が出てきます。

2. マイクロソフトアカウントをマイクロソフト 365 アカウントに切り替える方法

(1) オフィスのアプリ(ここではパワーポイント)を開きます。左下のアカウントをクリ ックします。

|                      | PowerPoint (ライセンスのない製品)                                                                              |                                                                                                    |  |
|----------------------|----------------------------------------------------------------------------------------------------|----------------------------------------------------------------------------------------------------|--|
| PowerPoint           | こんばんは                                                                                                |                                                                                                    |  |
| ∩∩<br>★4             | <ul> <li>新規</li> <li>「」</li> </ul>                                                                   | TOSO<br>Ammenter and the second second s |  |
| L<br>新規              | 新しいプレゼンテーション<br>アキスト                                                                                 | ・<br>テーション PowerPoint へようこう                                                                                                    |  |
| ☐<br>Mik             | <ul> <li>検索</li> <li>最近使ったアイテム ビン留め 自分と共有</li> <li>最近期いたプレゼンテーションはありません。[第く] をクリックして プレゼン</li> </ul> | テーションを参照します。                                                                                                    |  |
| P11921-<br>71-FJ5497 |                                                                                                    |                                                                                                    |  |

## 「サインイン」をクリックします

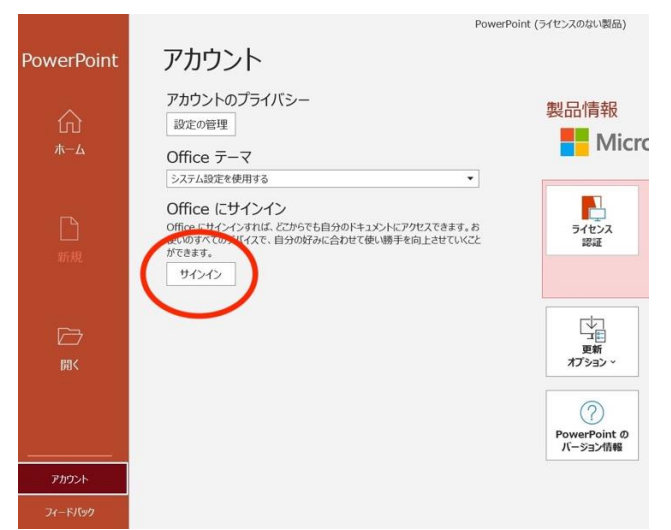

大学から渡されたマイクロソフト 365 アカウントを入力します。

| サインイン<br>t@campus.kgwu.ac.jp | Microsoft                |   |
|------------------------------|--------------------------|---|
| t@campus.kgwu.ac.jp          | サインイン                    |   |
|                              | t@campus.kgwu.ac.jp      | × |
| アカウントがない場合 アカウントを作成しましょう     | アカウントがない場合 アカウントを作成しましょう |   |

マイクロソフト 365 アカウントのパスワードを入れます(大学から渡された仮パスワード を自分で作り直したものです)。

| @campus.kgwu.ac.jp |          |
|--------------------|----------|
| バスワードの入力           |          |
| ••••••             | 6        |
| パスワードを忘れた場合        |          |
| 別のアカウントでサインインする    | $\frown$ |
|                    |          |

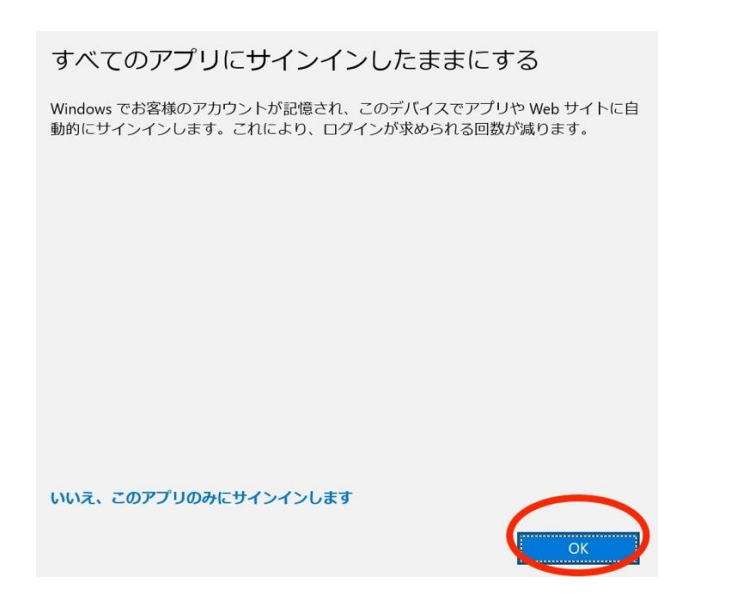

大学から渡されたマイクロソフト 365 アカウントに切り替わりました。

|                   | PowerPoint (ライセンスのない製品)                                                                                                    |                                              | 721 721 🔗 🖗 ? – O X                                                                                                    |
|-------------------|----------------------------------------------------------------------------------------------------|----------------------------------------------|----------------------------------------------------------------------------------------------------|
| PowerPoint        | アカウント                                                                                                    |                                              |                                                                                                    |
| ∩<br>             | ユーザー情報<br>アストテスト<br>でacampus.kgwu.ac.jp                                                                                       | 製品情報                                         | soft                                                                                                    |
|                   | プロファイル<br>サインアウト<br>アカウントの切り替え                                                                                                | (@)cam<br>Microsoft 365 App<br>この製品には以下が含まれ: | pus.kgwu.ac.jp の サフスクリノション製品<br>is for enterprise<br><sup>ます。</sup>                                                          |
| 新規                | アカウントのプライバシー<br>設定の管理                                                                                                    | ※ 2 0 0 0 0 0 0 0 0 0 0 0 0 0 0 0 0 0 0      | 20 10 10 10 10 10 10 10 10 10 10 10 10 10                                                                                    |
| ☐<br>開<           | Office テーマ<br><sup>システム設定を使用する</sup><br>接続済みサービス:                                                                             | ▼<br>- 正日<br>更新<br>オプション~                    | Microsoft 365 と Office の更新プログラム<br>更新プログラムは自動的にダウンロードされインストールされます。                                                           |
|                   | <ul> <li>OneDrive - 川村学園女子大学<br/>testtest@campus.kgwu.ac.jp</li> <li>サイト - 川村学園女子大学<br/>testtest@campus.kgwu.ac.jp</li> </ul> | ?<br>PowerPointの<br>バージョン情報                  | <b>PowerPoint のパージョン情報</b><br>PowerPoint、サポート、プロダウト ID、著作権に関する詳細情報。<br>パージョン 2310 (ビルド 16924.20124 <i>9イッ</i> ク実行)<br>最新チャネル |
| アカウント             | サービスの追加 >                                                                                                    |                                              |                                                                                                    |
| フィードバック           |                                                                                                    |                                              |                                                                                                    |
| オプション             |                                                                                                    |                                              |                                                                                                    |
| 📥 15°C<br>くもり時々晴れ | 📕 Q 🖬 🖠                                                                                                    | 0 🖬 🧿 C 🔳 🔲                                  | 💆 🔕 🧟 🍖 🗸 🕹 🕹                                                                                                    |

## 3. 注意

マイクロソフトアカウントに大学から配布されたマイクロソフト 365 アカウント (×× @campus.kgwu.ac.jp) は、利用はできませんので注意してください。

以上